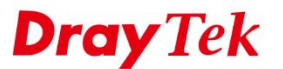

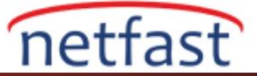

### Yönelticiyi PPPoE Sunucusu Olarak Ayarlama

Vigor2952 (DrayOS), Vigor3220 (DrayOS), Vigor2960 (Linux), Vigor300B (Linux) ve Vigor3900 (Linux), LAN müşterileri için PPPoE sunucusu olabilir. Bu, Ethernet ağındaki LAN istemcileri bağlantısını PPP Authentication ile güvenli hale getirebilir. Ayrıca, Network Administrator, LAN istemcilerine bağlantı süresi sınırı ve veri kotası uygulayabilir. Bu makale, PPPoE işlevinin nasıl etkinleştirileceğini ve LAN istemcileri girişi için kullanıcı profillerinin nasıl eklendiğini gösterir.

### DrayOS

1. LAN >> PPPoE Server'e gidin, PPPoE Server'i etkinleştirin ve PPPoE istemcilerine atanacak Primary DNS ve Secondery DNS'yi girin, kaydetmek için OK'a tıklayın.

| oE Server      |         |        |
|----------------|---------|--------|
| PPPoE Server:  | Disable | Enable |
| Primary DNS:   | 8.8.8   |        |
| Secondary DNS: | 8.8.4.4 |        |

2. User Management>>User Profile'e gidin, bir kullanıcı hesabı oluşturmak için uygun bir profile tıklayın.

| ser Profile | e Table |           |              |            |        | Set to Factory Default |
|-------------|---------|-----------|--------------|------------|--------|------------------------|
| Select      | All     | Clear All |              |            |        | Search                 |
| Profile     | Enable  |           | Name         | Profile    | Enable | Name                   |
| 1.          | (4)     |           | admin        | 17.        |        |                        |
| 2.          | 1       | 1         | Dial-In User | 18.        |        |                        |
| 3.          |         |           |              | <u>19.</u> |        |                        |
| 4.          |         |           |              | 20.        |        |                        |
| <u>5.</u>   |         |           |              | <u>21.</u> |        |                        |
| 6.          |         |           |              | 22.        | 8      |                        |

3. Profili aşağıdaki adımları takip ederek düzenleyin:

- a. Enable this account.
- b. Username ve Password girin, password onaylayın.
- c. (İsteğe bağlı)Idle Timeout değiştirin ve bu profili Schedule ile ilişkilendirin.
- d. (İsteğe bağlı)Bu profile sınırlamalar uygulayın.
- e. (İsteğe bağlı) MAC Address Binding etkinleştirme, istemcinin MAC adresini doldurma ve bağlama,bu profilin belirli bir cihazla sınırlı kalmasına neden olabilir.
- f. DHCP Subnet belirtin veya Static IP Address verin,Router,bu tür bir profille kullanıcı oturumuna tam IP adresini atayacaktır.
- g. Profili kaydetmek için OK'a tıklayın.

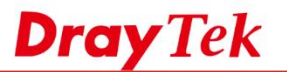

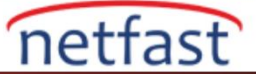

### User Management >>User Profile

| Enable this account a second because a second because |                                                                                                    |
|----------------------------------------------------------------------------------------------------|----------------------------------------------------------------------------------------------------|
| Username                                                                                                    | DrayTek (Only support A-Z a-z 0-9 @)                                                                  |
| Password                                                                                                    |                                                                                                    |
| Confirm Password                                                                                                    |                                                                                                    |
| External Server Authentication                                                                                                    | None V                                                                                                |
| Login Settings                                                                                                    |                                                                                                    |
| Allow Authentication via                                                                                                    | 🖉 Web 🖉 Alert Tool 🖉 Telnet                                                                           |
| Show <u>Landing Page</u> After Login                                                                                                    |                                                                                                    |
| Idle Timeout                                                                                                    | 10 min. (0: Unlimited)                                                                                |
| Auto Logout After                                                                                                    | 0 min. (0: Off)                                                                                       |
| Pop up Time-Tracking Window                                                                                                    |                                                                                                    |
| Login Permission Schedule                                                                                                    | None <b>v</b> , None <b>v</b> , None <b>v</b> , None <b>v</b>                                         |
| Policy                                                                                                    |                                                                                                    |
| Max. Login Devices                                                                                                    | 0 (0: Unlimited)                                                                                      |
| Enable Time Quota                                                                                                    | 0 min. <u>- 0 +</u>                                                                                   |
| Enable Data Quota                                                                                                    | 0 MB 🔻 - 0 +                                                                                          |
| Reset Quota Automatically To                                                                                                    | Time Limit 0 min. Data Limit 0 MB                                                                     |
| When                                                                                                    | <ul> <li>Login Permission Schedule Ends</li> <li><u>Schedule</u> None          Starts     </li> </ul> |
| PPPoE Login Settings                                                                                                    |                                                                                                    |
| PPPoE MAC Bind                                                                                                    | 🔍 Enable 🔹 Disable                                                                                    |
| MAC Address                                                                                                    | 00 : 00 : 00 : 00 : 00 : 00                                                                           |
| DHCP From                                                                                                    |                                                                                                    |
| Static IP Address                                                                                                    | 0.0.0.0 (optional)                                                                                    |
| Other Services                                                                                                    |                                                                                                    |
| Allow this profile to be used by                                                                                                    | Internal RADIUS Local 802.1X                                                                          |
| Log                                                                                                    | None 🔻                                                                                                |

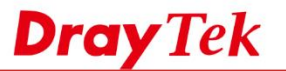

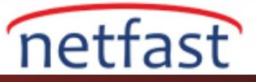

# PPPoE İstemcisi Bağlantısı

1. Windows PC'de Start>>Settings>>Network&Internet >>Dial-up'a git,"Set up a new connection" a tıkla.

|                              | ← Settings                        |                            | -              | - 🗆 X  |  |
|------------------------------|-----------------------------------|----------------------------|----------------|--------|--|
|                              | KINTERNET                         |                            | Find a setting | ٩      |  |
|                              | Wi-Fi                             | D: 1                       |                |        |  |
|                              | Airolana mada                     | Dial-up                    |                |        |  |
|                              | Airpiane mode                     | Set up a new connection    |                |        |  |
|                              | Data usage                        | <b></b>                    |                |        |  |
|                              | VPN                               | Related settings           |                |        |  |
|                              | Dial-up                           | Change adapter options     |                |        |  |
|                              | Ethernet                          | Network and Sharing Cer    | nter           |        |  |
|                              | Luienet                           | Internet options           |                |        |  |
|                              | Ргоху                             | Windows Firewall           |                |        |  |
|                              |                                   |                            |                |        |  |
|                              |                                   |                            |                |        |  |
|                              |                                   |                            |                |        |  |
| 2. "Connect to the Internet" | 'i seç,Next'e tıkla.              |                            |                |        |  |
|                              |                                   |                            |                | ×      |  |
|                              | ← 👙 Set Up a Connection or Networ | k                          |                |        |  |
|                              | Choose a connection option        | n                          |                |        |  |
|                              |                                   |                            |                |        |  |
|                              | Set up a broadband or dial-       | up connection to the Inter | net.           |        |  |
|                              | Set up a new network              |                            |                |        |  |
|                              | Set up a new router or acces      | is point.                  |                |        |  |
|                              | Manually connect to a wirele      | ess network                |                |        |  |
|                              | Connect to a hidden network       | k or create a new wireless | profile.       |        |  |
|                              | Connect to a workplace            |                            |                |        |  |
|                              | Set up a dial-up or VPN con       | nection to your workplace. |                |        |  |
|                              |                                   |                            |                |        |  |
|                              |                                   |                            |                |        |  |
|                              |                                   |                            |                |        |  |
|                              |                                   |                            | Next           | Cancel |  |
| 3. Broadband(PPPoE)'vi se    | с.                                |                            |                |        |  |
|                              | 3                                 |                            | — (            | ×      |  |
|                              | ←<br>← ◆ Connect to the Internet  |                            |                |        |  |
|                              |                                   |                            |                |        |  |
|                              | How do you want to connec         | ct?                        |                |        |  |
|                              | Broadband (PPPoE)                 |                            |                |        |  |
|                              | Connect using DSL or cable        | that requires a user name  | and password.  |        |  |
|                              |                                   |                            |                |        |  |
|                              | Connect using a dial-up more      | dem or ISDN.               |                |        |  |
|                              |                                   |                            |                |        |  |
|                              |                                   |                            |                |        |  |
|                              |                                   |                            |                |        |  |
|                              |                                   |                            |                |        |  |
|                              |                                   |                            |                |        |  |
|                              |                                   |                            |                |        |  |
|                              |                                   |                            |                | Cancel |  |
|                              |                                   |                            |                |        |  |

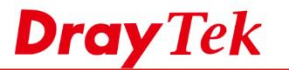

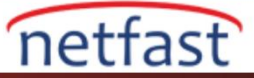

- 🗆 🗙

4. Step 3'de yapılandırılmış şekilde username ve password girin, ardından "connect" e tıklayın.

|    |                                | ← 🐵 Connect to the Inte           | ernet                                                                                           |   |
|----|--------------------------------|-----------------------------------|-------------------------------------------------------------------------------------------------|---|
|    |                                | Type the informa                  | tion from your Internet service provider (ISP)                                                  |   |
|    |                                | User name:                        | DrayTek                                                                                         |   |
|    |                                | Password:                         | ••••                                                                                            |   |
|    |                                |                                   | Show characters Remember this password                                                          |   |
|    |                                | Connection name:                  | Broadband Connection                                                                            |   |
|    |                                |                                   |                                                                                                 |   |
|    |                                | Allow other pe<br>This option all | tople to use this connection<br>ows anyone with access to this computer to use this connection. |   |
|    |                                | I don't have an ISP               |                                                                                                 |   |
|    |                                |                                   | Connect Cancel                                                                                  |   |
| 5. | Bağlantının kurulmasını bekley | /in.                              |                                                                                                 |   |
|    |                                | 6 Gannart to the land             | X                                                                                               |   |
|    |                                | Connection to Pro                 | ener                                                                                            |   |
|    |                                | Connecting to Bro                 | addand Connection                                                                               |   |
|    |                                | 1                                 | l 🥥                                                                                             |   |
|    |                                |                                   |                                                                                                 |   |
|    |                                |                                   | Verifying user name and password                                                                |   |
|    |                                |                                   |                                                                                                 |   |
|    |                                |                                   |                                                                                                 |   |
|    |                                |                                   |                                                                                                 |   |
|    |                                |                                   | give court                                                                                      |   |
|    |                                |                                   | Skip Cancel                                                                                     | 1 |

6. Ve PPPoE istemcisi interneti taramaya başlayabilir.

|                                                                                                    | - |   | $\times$ |
|----------------------------------------------------------------------------------------------------|---|---|----------|
| ← ◆ Connect to the Internet                                                                                                    |   |   |          |
| The connection to the Internet is ready to use                                                                                 |   |   |          |
| s 🔮                                                                                                    |   |   |          |
|                                                                                                    |   |   |          |
|                                                                                                    |   |   |          |
|                                                                                                    |   |   |          |
| To connect to the Internet next time, left-click the network icon<br>in the taskbar and click the connection you just created. |   |   |          |
|                                                                                                    |   |   |          |
|                                                                                                    |   | Q | lose     |

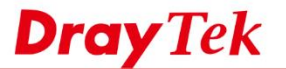

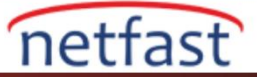

2

## LİNUX

- 1. LAN>>PPPoE Server >>General Setting'e git,
  - PPPoE Server etkinleştir.
  - (İsteğe Bağlı)LAN istemcilerinin Bruce-Force saldırısı yapmasını önlemek için PPPoE User Isolation etkinleştir.
  - (İsteğe Bağlı)İnternet erişimini yalnızca PPPoE istemcileri ile sınırlandırmak için Deny Internet Access Expect PPPoE User etkinleştir.
  - (İsteğe Bağlı)LAN istemcilerini replay saldırısından korumak için PPPoE Server Authentication Type için "CHAP" kullanın.
  - Ayarları etkinleştirmek için Apply'a tıklayın.
  - LAN >> PPPoE Server >> General Setting

| PPPoE Server :                           | Disable    Enable |                                                                                                    |
|------------------------------------------|-------------------|----------------------------------------------------------------------------------------------------|
| PPPoE User Isolation :                   | Disable Enable    | •                                                                                                    |
| Deny Internet Access Except PPPoE User : | Disable           | •                                                                                                    |
| Access Concentrator(AC) Name :           | v3900             |                                                                                                    |
| Service Name :                           |                   | (Optional)                                                                                                 |
| Primary DNS :                            | 0.0.0.0           |                                                                                                    |
| Secondary DNS :                          | 0.0.0.0           |                                                                                                    |
| PPPoE Server Authentication Type :       | CHAP              | v                                                                                                    |
| User Authentication Type :               | Local             | <ul> <li>(If you use LDAP for PPP Authentication, Authentication Protocol will auto set to PAP)</li> </ul> |
| DHCP Relay :                             | Disable Enable    | •                                                                                                    |
|                                          |                   |                                                                                                    |
|                                          |                   |                                                                                                    |
|                                          |                   |                                                                                                    |
|                                          |                   |                                                                                                    |
|                                          |                   |                                                                                                    |
|                                          |                   |                                                                                                    |

2. User Management>>User Profile gidin,kullanıcı hesabı oluşturmak için Add'e tıklayın.

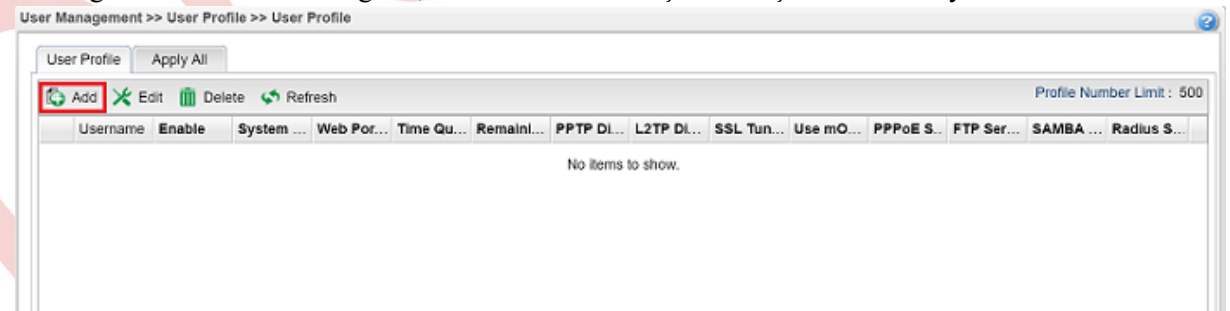

- 3. Profili aşağıdaki gibi düzenleyin:
  - Username ve Password girin.
  - Enable kontrol edin.
  - PPPoE Server açın ve PPPoE Server Login için 'Enable'yi seçin
  - Profili kaydetmek için Apply'a tıklayın.

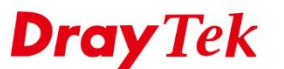

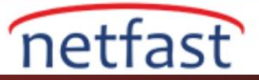

| o ser ridille :                                                                                                    | demo                                |                                                        |   |  |
|----------------------------------------------------------------------------------------------------|-------------------------------------|--------------------------------------------------------|---|--|
| 🔽 Enable                                                                                                    |                                     |                                                        |   |  |
| Password :                                                                                                    |                                     | Strength : Normal                                      | _ |  |
| System User :                                                                                                    | false 👻                             |                                                        | _ |  |
| PPTP/L2TP/SSL/PPPoE Se                                                                                                    | rver General Setup                  |                                                        | _ |  |
| Idle Timeout(sec) :                                                                                                    | 300                                 |                                                        |   |  |
| DHCP from :                                                                                                    | lan1 👻                              |                                                        |   |  |
| Static IP Address :                                                                                                    |                                     | (Optional)                                             | E |  |
| · · · · · · · · · · · · · · · · · · ·                                                                                                    |                                     |                                                        |   |  |
| <ul> <li>User Management</li> </ul>                                                                                                    |                                     |                                                        |   |  |
| Oser Management     PPTP/L2TP/SSL Server                                                                                                    |                                     |                                                        |   |  |
| Over Management     PPTP/L2TP/SSL Server     PPPoE Server                                                                                                    |                                     |                                                        |   |  |
| Over Management     PPTP/L2TP/SSL Server     PPPoE Server  PPPoE Server Login :                                                                                                    | Enable      Disable                 |                                                        |   |  |
| Over Management     PPTP/L2TP/SSL Server     PPPoE Server PPPoE Server Login : Quota Reset Frequency :                                                                                           | Enable Disable None                 |                                                        |   |  |
| Over Management     PPTP/L2TP/SSL Server     PPPoE Server PPPoE Server Login : Quota Reset Frequency : Time Quota(min) :                                                                         | Enable Disable None -1              | -1 for unlimited                                       |   |  |
| Over Management     PPTP/L2TP/SSL Server     PPPoE Server PPPoE Server Login : Quota Reset Frequency : Time Quota(min) : Current Time Used(min) :                                                | Enable Disable   None   -1   0      | -1 for unlimited                                       |   |  |
| Over Management     PPTP/L2TP/SSL Server     PPPoE Server     PPPoE Server Login :     Quota Reset Frequency :     Time Quota(min) :     Current Time Used(min) :     Traffic Quota(MB) :        | Enable Disable   None   -1   0   -1 | -1 for unlimited<br>Reset<br>-1 for unlimited          |   |  |
| Over Management     PPTP/L2TP/SSL Server     PPPoE Server PPPoE Server Login : Quota Reset Frequency : Time Quota(min) : Current Time Used(min) : Traffic Quota(MB) : Current Traffic Used(MB) : | • Enable   None   -1   0   -1       | -1 for unlimited<br>Reset<br>-1 for unlimited<br>Reset |   |  |

4. (İsteğe bağlı) Kullanıcı profilinde, bir zaman ve veri kotası atayabilir veya kullanıcı profilini belirli bir cihaza bağlayabilirsiniz (MAC adresine göre).

| ✓ PPPoE Server             |                   |                  |
|----------------------------|-------------------|------------------|
| PPPoE Server Login :       | Enable Disable    |                  |
| Quota Reset Frequency :    | Everyday 👻        |                  |
| Time Quota(min) :          | 180               | -1 for unlimited |
| Current Time Used(min) :   | 0                 | Reset            |
| Traffic Quota(MB) :        | 800               | -1 for unlimited |
| Current Traffic Used(MB) : | 0                 | Reset            |
| MAC Binding :              | Enable Disable    |                  |
| MAC Address :              | 11:22:33:55:88:dd |                  |

- 5. (İsteğe bağlı) PPPoE istemcilerinin ağ saldırısından önlenmesi,
- LAN istemcilerinin brute-force saldırısından korunmasını sağlamak için PPPoE User Isolation etkinleştirin.
- Yalnızca PPPoE istemcilerinin internete erişebilmesini sağlamak için Deny Internet Access Except PPPoE User etkinleştirin.
- LAN istemcilerini replay saldırısından koruyabileceğinden, PPPoE Server Authentication Type için CHAP ,PAP'tan daha iyidir.

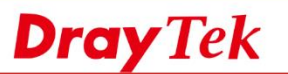

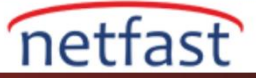

| Inline Client Status General Setting | History       |        |                                                                                        |
|--------------------------------------|---------------|--------|----------------------------------------------------------------------------------------|
| PPPoE Server :                       | Disable       | Enable |                                                                                        |
| PPPoE User Isolation :               | Disable       | Enable |                                                                                        |
| Deny Internet Access Except PPPoE Us | er: 🔵 Disable | Enable |                                                                                        |
| Deny Interface :                     | lan1          | *      |                                                                                        |
| Access Concentrator(AC) Name :       | v3900         |        |                                                                                        |
| Service Name :                       |               |        | (Optional)                                                                             |
| Primary DNS :                        | 0.0.0.0       |        |                                                                                        |
| Secondary DNS :                      | 0.0.0.0       |        |                                                                                        |
| PPPoE Server Authentication Type :   | CHAP          | *      |                                                                                        |
| User Authentication Type :           | Local         | ~      | (If you use LDAP for PPP Authentication, Authentication Protocol will auto set to PAP) |
| DHCP Relay :                         | Disable       | Enable |                                                                                        |

### **PPPoE Kullanıcı Bağlantısı**

1. Windows PC'de Start>>Setting>>Network&Internet >>Dial-up'a gidin,Set up a new connection'a tıklayın.

| × .                                  |                                    |                |   |       |
|--------------------------------------|------------------------------------|----------------|---|-------|
| ← Settings                           |                                    |                | - | ×     |
| K NETWORK & INTERNET                 |                                    | Find a setting |   | <br>Q |
| Wi-Fi<br>Airplane mode<br>Data usage | Dial-up<br>Set up a new connection | ٦              |   |       |
| VPN                                  | Related settings                   | 5              |   |       |
| Dial-up                              | Change adapter options             |                |   |       |
| Ethernet                             | Network and Sharing Ce             | enter          |   |       |
| Ргоху                                | Windows Firewall                   |                |   |       |
|                                      |                                    |                |   |       |
|                                      |                                    |                |   |       |
|                                      |                                    |                |   |       |

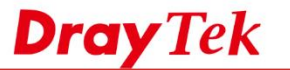

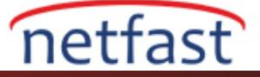

2. Connect to the Internet'i seçin, Next'e tıklayın.

|                            | >                                                                                                    | < |
|----------------------------|----------------------------------------------------------------------------------------------------|---|
|                            | <ul> <li>Set Up a Connection or Network</li> </ul>                                                                                                    |   |
|                            | Choose a connection option                                                                                                    |   |
|                            | Connect to the Internet<br>Set up a broadband or dial-up connection to the Internet           Set up a new network           Set up a new router or access point.           Manually connect to a wireless network           Connect to a hidden network or create a new wireless profile.           Descent to a workplace           Set up a dial-up or VPN connection to your workplace. |   |
|                            | Next Cance                                                                                                    |   |
| 3. Broadband(PPPoE) seçin. |                                                                                                    |   |
|                            | - X                                                                                                    |   |
|                            | How do you want to connect?                                                                                                    |   |
|                            | Cancel                                                                                                    |   |
|                            |                                                                                                    |   |

4. Step 3'de yapılandırılmış şekilde username ve password girin.Ardından Connect' e tıklayın.

| ← 🔏 Connect to the Int                                   |                                                                                             |    | $\times$ |
|----------------------------------------------------------|---------------------------------------------------------------------------------------------|----|----------|
| Type the informat                                        | ion from your Internet service provider (ISP)                                               |    |          |
| User name:                                               | demo                                                                                        |    |          |
| Password:                                                | •••••                                                                                       |    |          |
| Connection <u>n</u> ame:                                 | Show characters Bemember this password Broadband Connection                                 |    |          |
| Allow other peo<br>This option allow I don't have an ISP | ole to use this connection<br>s anyone with access to this computer to use this connection. |    |          |
|                                                          | Connect                                                                                     | Ca | ancel    |

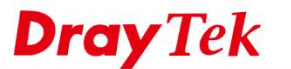

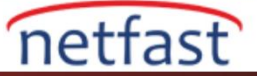

5. Bağlantının kurulmasını bekleyin.

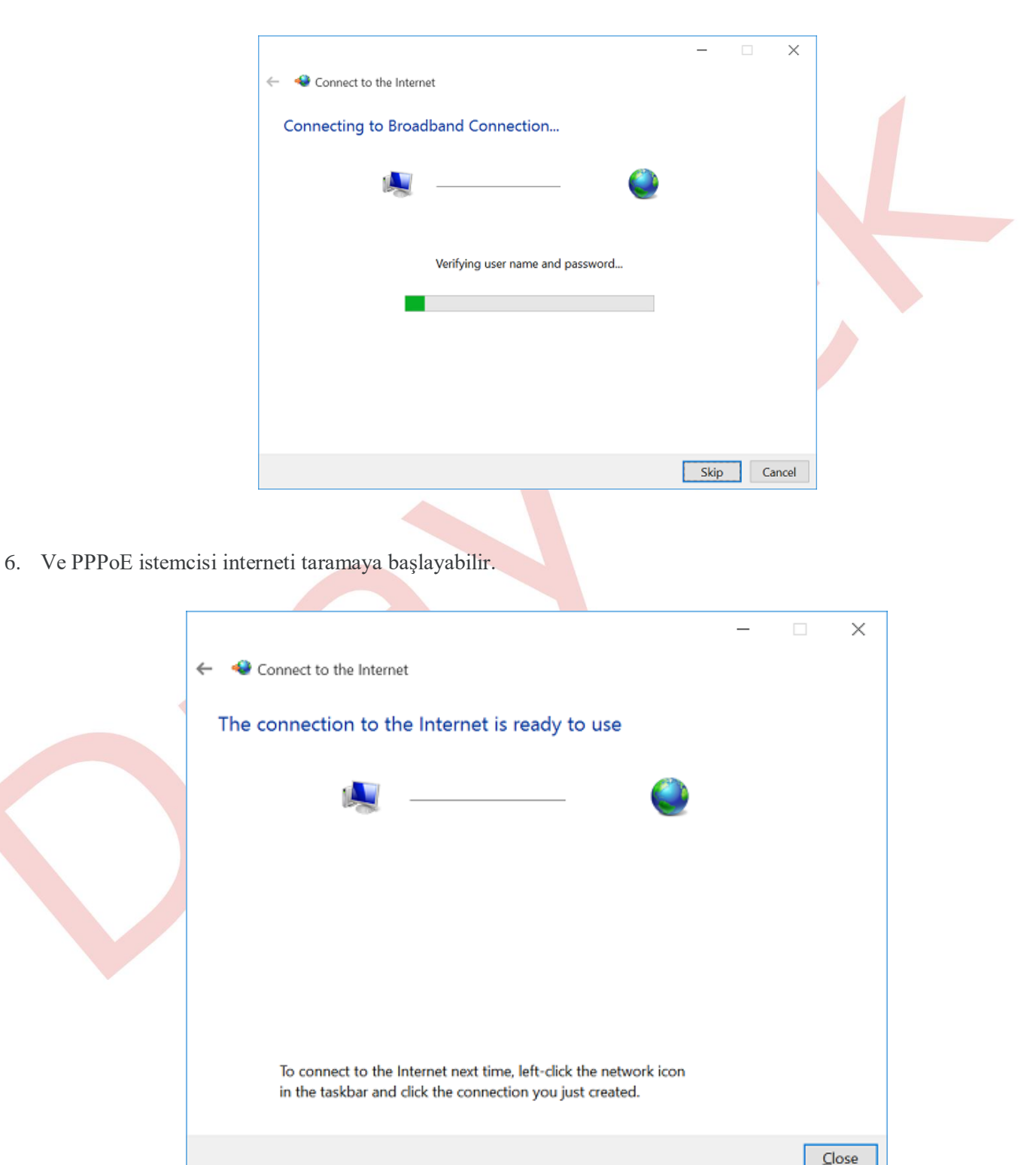